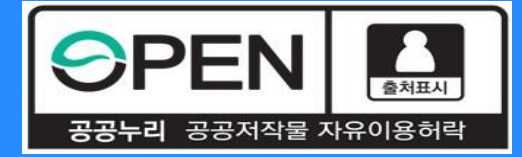

# 중소기업 취업연계 장학사업(희망사다리 I 유형) 보증보험 동의 절차 안내

KOSAF SMEs Employment Supporting Scholarship(The Ladder of Hope Scholarship)

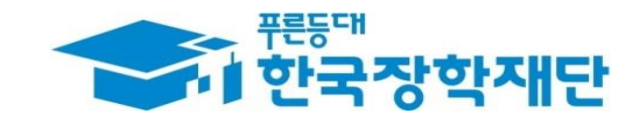

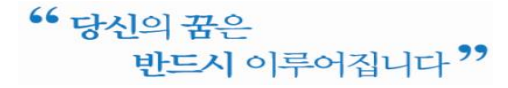

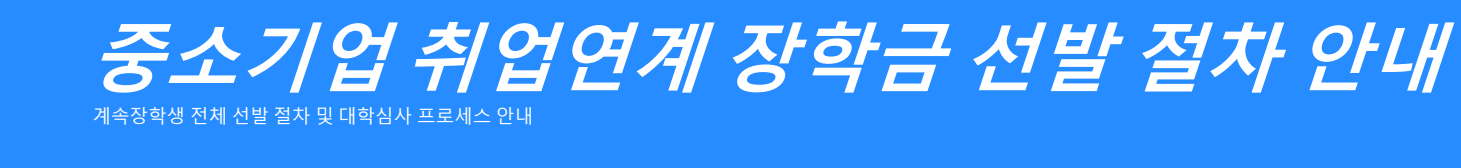

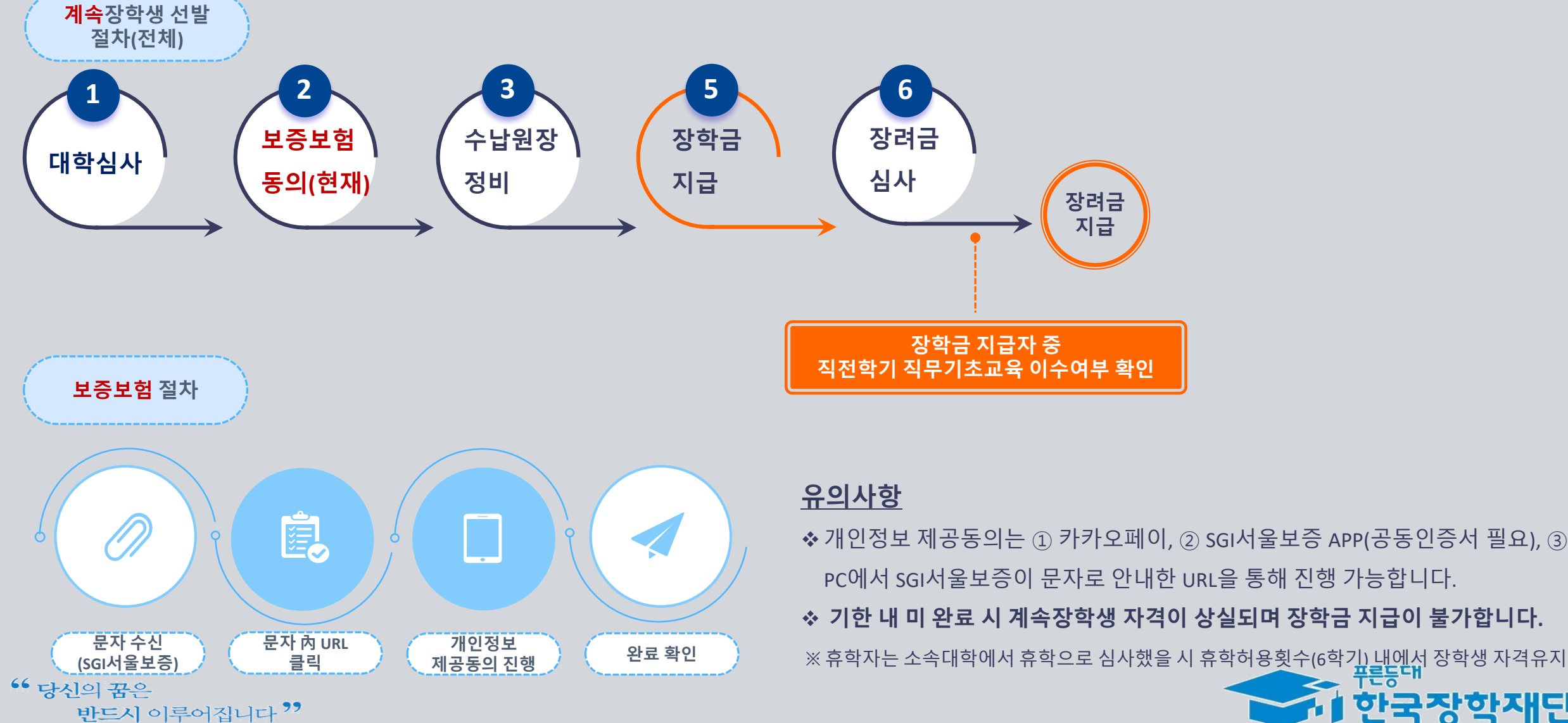

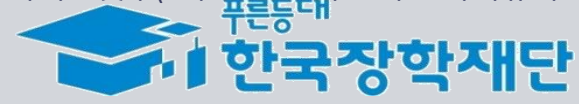

☆ 기한 내 미 완료 시 계속장학생 자격이 상실되며 장학금 지급이 불가합니다. ※ 휴학자는 소속대학에서 휴학으로 심사했을 시 휴학허용횟수(6학기) 내에서 장학생 자격유지

지급

### 자주 묻는 질문(FAQ)

#### 1. 보증보험 개인정보제공동의는 왜 해야 하나요? 매 학기 해야 하는 건가요?

>> 장학금 수혜 이후 의무재직 이행 보증 때문이며 매 학기 의무재직이 생성되므로 매 학기 완료하여야 합니다.

2. 개인정보제공동의가 정상 완료가 됐는지 궁금합니다. // 매뉴얼대로 진행했는데 정상적으로 완료되지 않습니다.

>> 재단에서도 중간에 완료자 명단을 송부 받아 미완료자의 경우 문자로 안내할 예정입니다. 만약 즉시 확인을 원하시거나, 매뉴얼 외의 오류가 발생한다면 서울보증보험 대표번화(1670-7000)로 전화하시어 안내 받으시기 바랍니다.

#### 3. 친구는 서울보증에서 문자가 와서 해당 문자를 통해 동의를 완료했다고 하는데, 저는 문자를 받지 못했습니다.

>> 미성년자(2002년 8월 26일이후 출생자, 8월 26일생은 보증보험 동의 필요)는 보증보험 가입 없이도 장학금 지급이 되기 때문에 연락이 가지 않습니다. 또한 서울보증사에서 가입 대 상자에게 순차적으로 발송하기 때문에 잠시 대기해 보시고 그래도 수신을 받지 못했으면 서울보증보험사에 문의 바랍니다. >> 별도의 문자수신 없이도 보증보험 동의 대상자라면 PC버전-서울보증홈페이지(https//www.sgic.co.kr)에서 동의진행이 가능합니다. (장학생별로 관리번호가 부여되어 있습니다. 관리 번호는 장학재단 상담센터(1800-0499)를 통해 문의 바랍니다.)

**4.. 저는 졸업/자퇴/제적으로, 2021년 2학기 소속 대학을 다니지 않습니다. 개인정보제공동의를 해야 하나요?** >> 그런 경우 동의를 완료하지 않아도 됩니다.

#### 5. 이번 학기 휴학자/휴학예정자인데 보증보험 동의를 해야 하나요?

>> 보증보험 동의를 안 해도 됩니다. 다만, 소속대학 담당자에게 연락하시어 "재학생"이 아닌 "휴학생"으로써 계속장학생 대학심사가 잘 진행되었는지 반드시 확인하시기 바랍니다. 만일, "재학생"으로 대학심사 결과 추천(승인)을 받았는데, 보증보험 미동의를 하셨다면 장학생 자격이 상실되어 추후 복학 시 본 장학금을 받을 수 없게 됩니다.

#### 6. 보증보험료를 결제해야 하나요?

>> 보증보험료는 재단이 부담하므로, 결제하실 필요가 없습니다.

#### 7. 기한 내에 동의를 완료하지 못한 경우 어떻게 되나요?

>> 보증보험 미동의로 장학생 선발에서 탈락하게 되어 자격상실자가 됩니다. 자격상실자는 추후 본 사업의 장학생 선발이 불가하며 신규장학생으로 재신청 또한 제한됩니다.

#### 8. 장학금 지급은 언제되나요? 장려금도 같이 지급되나요?

>> 수납원장 정비 후 장학금이 지급되며, 지급시기는 9월 중순으로 에상하고 있습니다. 금액은 대학으로 지급되며, 이후 대학에서 지급금액 확인/정산 절차를 거쳐 장학생에게 최종 지급 되기 떄문에 이 과정에서 다시 수일이 소요될 수 있습니다. 한편, 장려금은 장학금 지급 이후 직전학기 직무기초교육 이수여부를 별도로 심사하여 지급이 되며, 장학금 지급 후 약 1~2주일 정도가 소요될 수 있습니다.

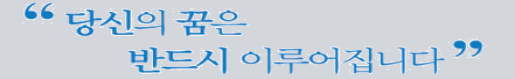

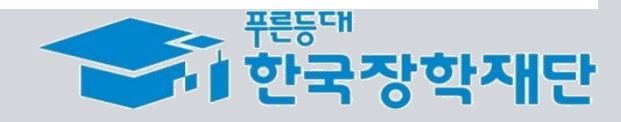

## *보증보험 매뉴얼* ① PC 공동인증서 활용 <sup>문자수신</sup> ▶ 홈페이지 접속(PC) ▶ PC 버전 공동인증서 인증

KOSAF SMEs Employment Supporting Scholarship(The Ladder of Hope Scholarship)

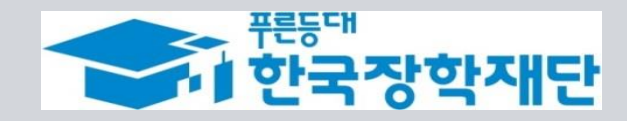

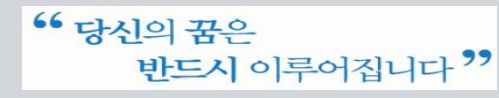

## 보증보험 개인정보 제공동의(PC 공동인증서)

③ PC버전 - 계약내용 확인

 $\mathbf{v}$ 

#### 진행 절차 1 – 문자 수신 및 홈페이지(PC버전) 로그인

☆ 장학생 심사대상자는 SGI서울보증으로부터 좌측의 보증보험 개인정보동의 안내 문자를 수신하게 됩니다.

#### ★문자수신을 받지 못했다면 재단 취업연계 상담센터(1800-0499)를 통해 관리번호 확인 가능★

✤ 본인의 공동인증서가 있는 PC에서 SGI서울보증보험 홈페이지(https://www.sgic.co.kr)에 접속하여 공동인증서로 로그인합니다.(회원가입 필수)

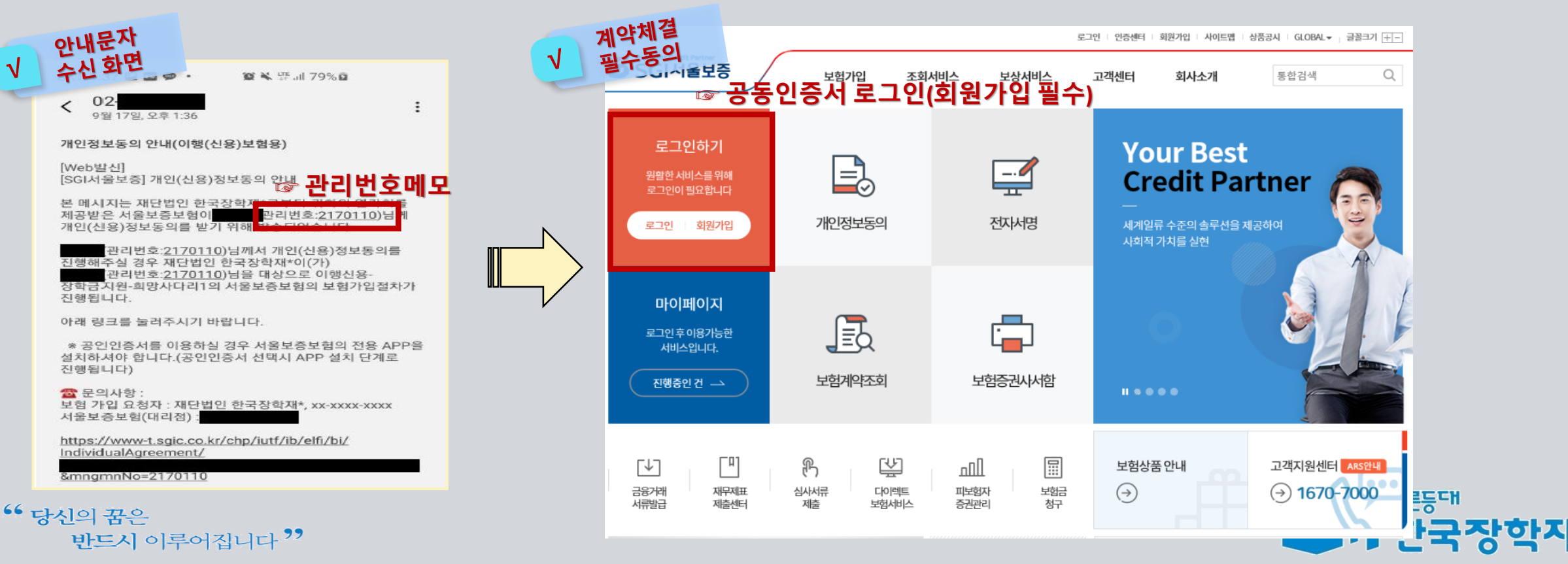

## 보증보험 개인정보 제공동의(PC 공동인증서)

③ PC버전 – PC버전 홈페이지에서 동의 진행

#### 진행 절차 2 – 개인정보동의 진행

◇ 상단의 '보험가입' 메뉴에서 '개인정보동의' 메뉴를 클릭합니다.
 ◇ 보이는 화면에서 '고객별맞춤동의' → '11.2. 장학금지원' 동의하기 버튼을 클릭합니다.

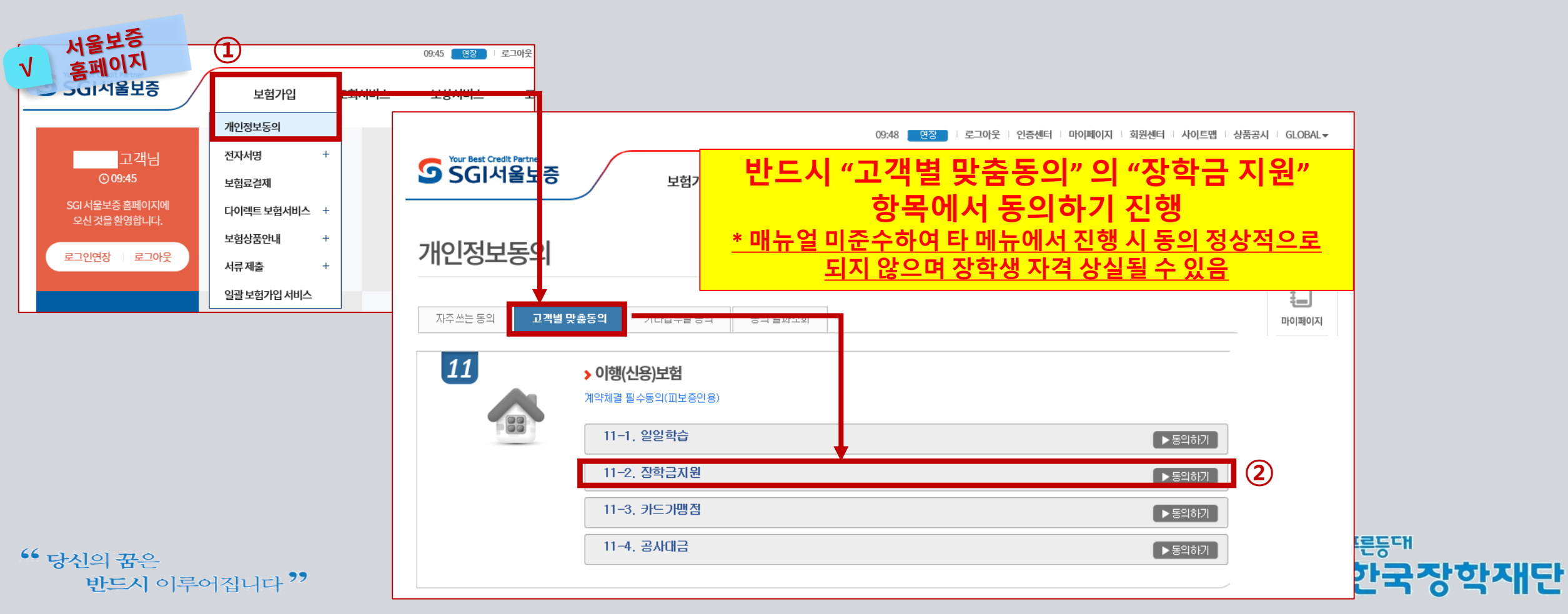

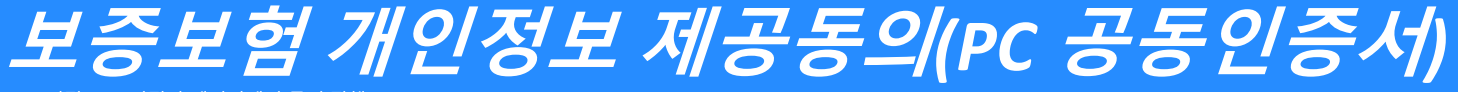

③ PC버전 – PC버전 홈페이지에서 동의 진행

#### 진행 절차 2 – 개인정보동의 진행(계속)

◆ 내용 확인 후 동의서에 동의 후 관리번호 및 주민등록번호 입력

#### ★서울보증보험에서 수신한 문자메세지에 나온 관리번호 입력)

✤ [계약확인]을 클릭하여 상세 내용을 확인 한 후 PC에 저장되어 있는 공동인증서로 동의 진행(카카오페이 인증 동의방식도 가능함)

|    | 조회동의                                                                                                    | ٨                                                                                                    | > 보험가입 > 조회동의 용 인쇄                                |                                              |                                                       |                      |                                |
|----|----------------------------------------------------------------------------------------------------|----------------------------------------------------------------------------------------------------|---------------------------------------------------|----------------------------------------------|-------------------------------------------------------|----------------------|--------------------------------|
| V  | 조회동의<br>화면 의서(표준)                                                                                                    |                                                                                                    |                                                   |                                              |                                                       |                      |                                |
|    | - <sub>ਪ</sub> ਛ모음보험(주) 귀중                                                                                                    |                                                                                                    |                                                   |                                              | 이행(신용)보험                                              | 험보험가입안내문             |                                |
|    | <ul> <li>귀하는 개인(신용)정보의 수집·이용 및 조회, 제공에 관한 동의를 거부하실 수 있으<br/>습니다. 다만, 본 동의는 '보험계약 인수심사·체결·이행·유지·관리'를 위해 필수?<br/>한 개인(신용)정보 조회는 귀하의 개인신용평점(등급)에 영향을 주지 않습니다(다</li> </ul>                                      | r며, 개인의 신용도 등을 평가하기 위한 목적 이외의 개인(신용<br>1인 사항이므로 동의를 거부하시는 경우 관련 업무 수행이 불<br>만, 귀하의 개인신용평점(등급)이 존재하지 않는 경우는 제외( | 3)정보제공 등의는 철회할 수 있<br>가능합니다. 또한 본 동의 시에게<br>합니다). | 이 안내문은 이행(신<br>품가입(예정)을 확인                   | 용)보험 상품을 판매하는 서울보증보험(주)(이하 '형사'라 합니<br>하는 내용입니다.      | ICE.)가 마래와 같은 주계약을 채 | 권자와 체결하는 귀하(피보증인)에게 이행(신용)보험 상 |
|    |                                                                                                    |                                                                                                    | 아래 내용에 모두 동의함 📝                                   | ■ 보험청약내용                                     |                                                       |                      |                                |
|    |                                                                                                    |                                                                                                    |                                                   | 주계약명                                         |                                                       |                      |                                |
|    | ● 수집·이용에 관한 사항                                                                                                    |                                                                                                    | 전체열기 전체달기                                         | 계약자 겸 피보험자<br>(채권자)                          | 재단법인 한국장학재단                                           | 피보증인<br>(채무자)        |                                |
|    | 2 제공에 관한 사항                                                                                                    |                                                                                                    |                                                   | 보험가입(청약)금액                                   |                                                       | 보험기간                 |                                |
|    |                                                                                                    |                                                                                                    |                                                   | 보증내용                                         | 등록금(장학금) 및 지원금 반환 지급보증                                |                      |                                |
|    | ♥ 소외에 선안 사망                                                                                                    | - (-)                                                                                                    |                                                   | ■ 안내시항                                       |                                                       |                      |                                |
|    |                                                                                                    |                                                                                                    |                                                   | 1. 계약자 겸 피보험;                                | 대채권자)는 상기와 같은 내용으로 회사가 판매하는 이행(신용                     | š)보험에 가입(예정) 합니다.    |                                |
|    | ※ 고객님의 주민등록번호와 관리번호를 입력하신 후 [동의함]버튼을 클릭하시면 계약체<br>※ [공동인증서 동의] 또는 [카카오페이 인증 동의] 중 원하시는 방식을 선택하시면 동의 감<br>※ 공동인증서를 이용한 동의는 개인 명의 공동인증서만 사용 가능합니다. (사업자명의 공<br>※ 카카오페이인증을 이용한 동의는 본인 명의 휴대폰 내카카오톡 설치 및 카카오페이인 | 결권 수 동의가 완료됩니다.<br>统차 - 진행됩니다.<br>당당· 증서 사용 불가)<br>중난 갖급이 필요합니다.                                               |                                                   | <u>.                                    </u> | ad 두 제 05/11/21/98 (12) (6 844 01-246 013) 11(11) 127 |                      |                                |
|    | 관리번호   주민등록번호                                                                                                    |                                                                                                    | 계약확인                                              | =====                                        | =======                                               | . <b>=</b> ⊬'        |                                |
| 6( |                                                                                                    | 이전화면 공동인증서 동의                                                                                                  | 카카오페이 인중 동의                                       |                                              |                                                       |                      |                                |

# 

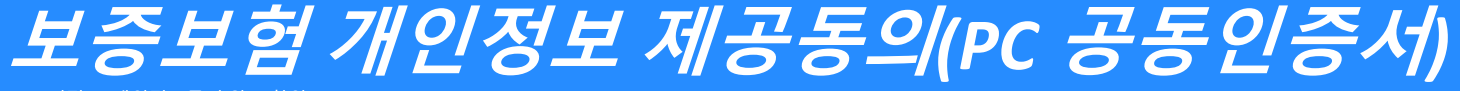

③ PC버전 - 개인정보동의 완료 확인

<mark>진행</mark> 절차 3 – 개인정보동의 완료 확인

◆ '보험가입-개인정보동의' 메뉴에서 '동의결과조회'탭을 클릭한 후 동의일자를 설정하고 [조회] 버튼을 클릭합니다.

◆ '이행(신용)보험~ ' 과 같은 동의이력이 조회된다면 동의를 완료한 것으로 확인할 수 있습니다.

★ 매뉴얼을 미준수하여 타 메뉴에서 동의한 경우에는 동의 이력이 있더라도 완료한 것으로 인정되지 않습니다.

(반드시 11-2 장학금지원 메뉴를 통해 동의를 완료해주시기 바랍니다.)

|               |                                     |               |                         | 09:45 연장      | 로그아웃 인증 | 센터 마이페이지 회원센터      | 사이트맵   상품; | 공시 □ GLOBAL <del>▼</del> |
|---------------|-------------------------------------|---------------|-------------------------|---------------|---------|--------------------|------------|--------------------------|
| <u> </u> 결과조회 | 네울보증                                | 보험가입          | 조회서비스                   | 보상서비스         | 고객센터    | 회사소개               | 통합검색       | Q                        |
| 개인정           | 보동의                                 |               |                         |               |         | ♠ > 보험가입 > 동의 결과조호 | 튼 인쇄       | Quick Link               |
| 자주 쓰는 동       | ·의 고객별맞춤 동의 ·                       | 기타업무별 동의      | ( <b>1</b> )<br>동의 결과조회 |               |         |                    |            | 타이페이지                    |
| - 조회조건        | 1을 입력하신 후 [조회]버튼을 <mark>몰</mark> 락하 | 시면 전자서명을 통한 조 | 회동의 내역이 조회됩니(           | <b>_</b> ł.   |         |                    |            | 지점찾기                     |
| 동의일자          | 2021-06-13                          | · ~ 2021-07-  | 13 1                    | 주 15일 30일     | 6개월 1년  |                    |            | 호페이지/모바일<br>이용안내         |
|               |                                     |               |                         |               | 2       |                    | 조회         | FAQ                      |
| 번호            | 조회구                                 | 분<br>         | 동의방법                    | 법 동의일시        | -<br>   | 여부 취소일사            | 4          |                          |
| 1             | 미행(신용)보험 계약 체결필                     | 수 동의서(피보증인용)  | 전자서망                    | 2021-07-13 11 | :15:48  |                    |            | 고객센터<br>1670-7000        |

Ċŀ

## 보증보험매뉴얼 ② 카카오페이 인증방법 문자수신 ▶ 카카오페이 인증

KOSAF SMEs Employment Supporting Scholarship(The Ladder of Hope Scholarship)

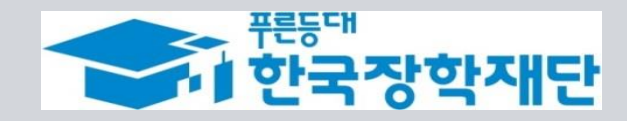

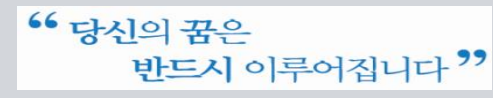

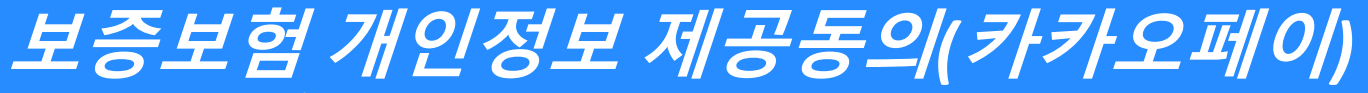

① 카카오페이 인증방법 – 계약내용 확인

#### 진행 절차 1 – 문자 수신 및 계약 내용 확인

❖ 장학생 심사대상자는 SGI서울보증으로부터 좌측의 보증보험 개인정보동의 안내 문자를 수신하게 됩니다.

#### ★장학재단 홈페이지 내 등록된 본인 핸드폰 번호(연락처)를 반드시 확인★

- ◆ 문자 하단의(좌측 그림의 노란색 음영 부분) URL을 눌러 계약체결 필수동의 화면으로 넘어갑니다.
- ✤ 내용 확인 후 동의 필요 사항에 모두 동의 후 카카오페이 인증 동의를 합니다. (30분내 인증 요망)
- 주민등록번호: 본인의 주민번호 입력
- 관리번호: **수신 받은 문자에 나오는 본인의 관리번호** 입력

| SKT 안내문자 환체 79% 로 :                                                                                                    | 계약체결                                                                                                    | SKT 1-37 B @ 클 · 월봉 또 J 70% ô                                                                                                    |                                                                                                    |
|----------------------------------------------------------------------------------------------------|----------------------------------------------------------------------------------------------------|----------------------------------------------------------------------------------------------------|----------------------------------------------------------------------------------------------------|
| V 수신외니 ·                                                                                                    | √ 필수동의                                                                                                    | > 보험가입 안내문                                                                                                    | SKT 1:37 🖬 🖤 🔤 🔹 🔯 🛸 ∰ all 79% 🖬                                                                                                    |
| 개인정보통의 안내(이행(신용)보험용)<br>[Web발신]                                                                                               | 계약체결 필수동의           > 계약 체결·이형 등을 위한 월수 동의서(이행신용보험용)                                                                                                    |                                                                                                    | 피보증인의 권리 및 유의사항                                                                                                    |
| [SGI서울보증] 개인(신용)정보동의 안내 관리번호                                                                                                  | 서울보증보험(주) 귀중                                                                                                    | 보험가입에 관한 사항                                                                                                    |                                                                                                    |
| 본 메시지는 재단법인 한국장학과 금리나 그렇지 여러올랐<br>제공받은 서울보증보험이 말한 말리번호: <u>2170110</u> )님 세<br>제이나 12/14년호(문)에는 1.0월 바소티(호 <u>·2170110</u> )님 | <ul> <li>C. C. C. L. M. Y. M. M. M. M. M. M. M. M. M. M. M. M. M.</li></ul>                                                                                                    | 보험청약내용                                                                                                    |                                                                                                    |
| 개민(엔용/영모동의를 얻기 위에 비용의 비용의 비용                                                                                                  | All Control of the second second s | 주계악명                                                                                                    | The process and the state of the state of th |
| 관리번호: <u>2170110</u> )님께서 개인(신용)정보동의를<br>진행해주실 경우 재단법인 한국장학재*이(가)<br>과리번호:2170110)님은 대상으로 이해서요.                               |                                                                                                    | 채권자<br>피보증인                                                                                                    | 1.5-5-55 (2010) (2010) 1<br>1.1-5 (2010) (2010) (2010) (2010) (2010)                                                                                                    |
| 장학금지원-희망사다리1의 서울보증보험의 보험가입절차가<br>진행됩니다.                                                                                       | ✓ 아래 내용에 모두 동의함                                                                                                    | 보험가입(정약)금액<br>보험기간                                                                                                    | ·····································                                                                                                    |
| 아래 링크를 눌러주시기 바랍니다.                                                                                                    |                                                                                                    | 보증내용 1                                                                                                    |                                                                                                    |
| * 공인인증서를 이용하실 경우 서울보증보험의 전용 APP을<br>설치하셔야 합니다.(공인인증서 선택시 APP 설치 단계로<br>진행됩니다)                                                 |                                                                                                    |                                                                                                    | · · · · · · · · · · · · · · · · · · ·                                                                                                    |
| ☎ 문의사항:<br>보험 가입 요청자 : 재단법인 한국장학재*, xx-xxxx-xxxx<br>서울보증보험(대리점):                                                              |                                                                                                    | 1.811년 11월 28일 (1994년 21년 18일)에는<br>18일 전쟁 11월 28일 28일 28일 (1992)<br>18일 전쟁 28일 18일 28일 18일 18일 18일<br>18일 전쟁 28일 18일 18일 18일 18일 18일 18일<br>18일 18일 18일 18일 18일 18일 18일 18일 18일 18일 | 2170110                                                                                                    |
| https://www-t.sgic.co.kr/chp/iutf/ib/elfi/bi/                                                                                 |                                                                                                    |                                                                                                    | 🗭 카카오페이 인증 동의 🚹                                                                                                    |
| &mngmnNo=2170110                                                                                                    | < > 🏠 🎲 🗏                                                                                                    | 피보증인의 권리 및 유의사망                                                                                                    | ※ 고객님의 주민등록번호를 입력하신 후 카카오페이 인증 동의 선택시<br>고객님 개인명의 카카오페이 인증서로 계약체결 필수등의 철차가 진                                                                                                    |
|                                                                                                    |                                                                                                    |                                                                                                    |                                                                                                    |

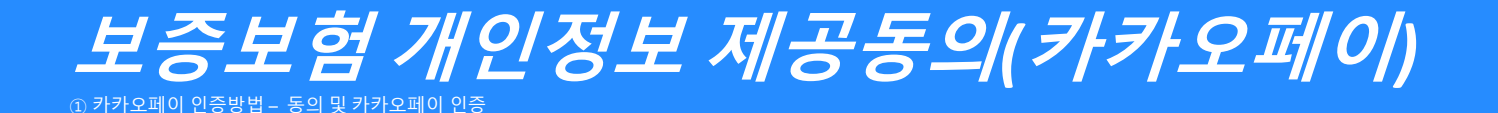

진행 절차 2 – 카카오페이 인증서 서명

- ◆ 카카오톡으로 도착한 전자문서를 확인합니다.(카카오페이 내문서함)
- ↔ 내용을 다시 한 번 확인 후 [서명하기]를 진행합니다.
- ✤ 카카오페이 인증서 비밀번호나 생체인증을 통한 카카오페이 인증을 완료합니다.

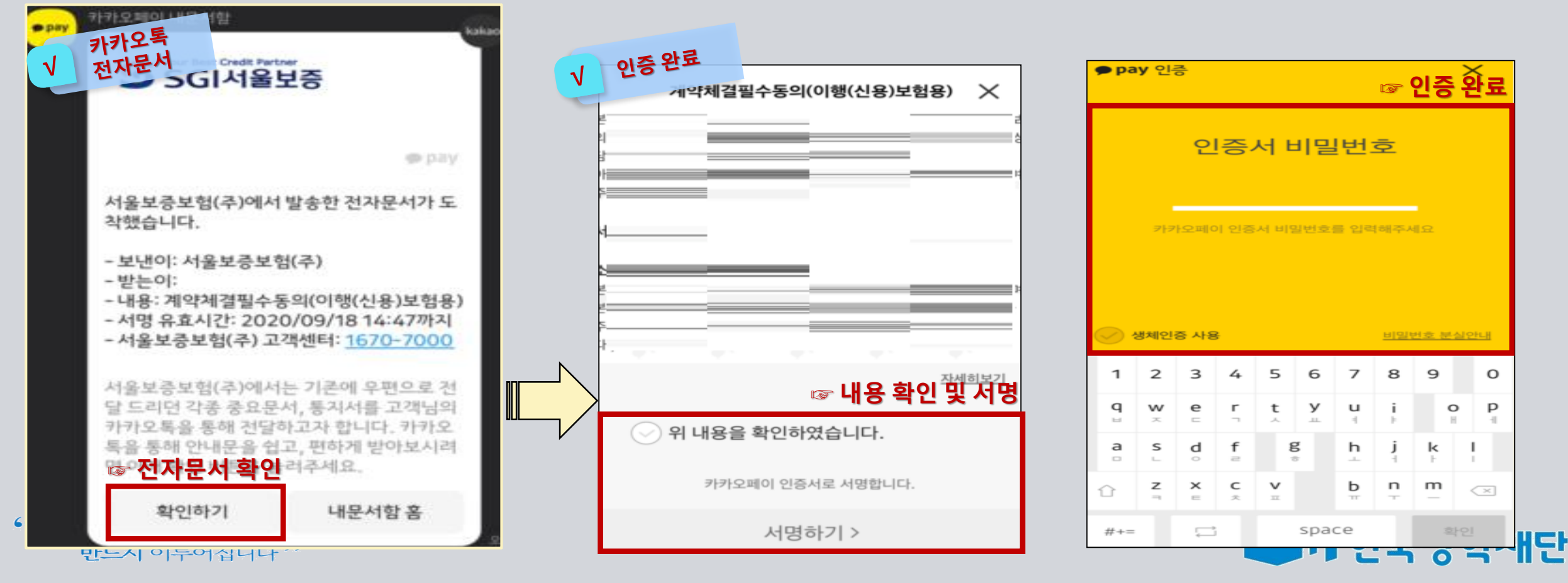

\*\* 당신의 꿈은 반드시 이루어집니다 <sup>>></sup>

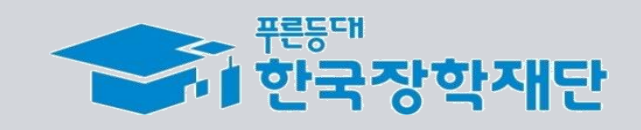

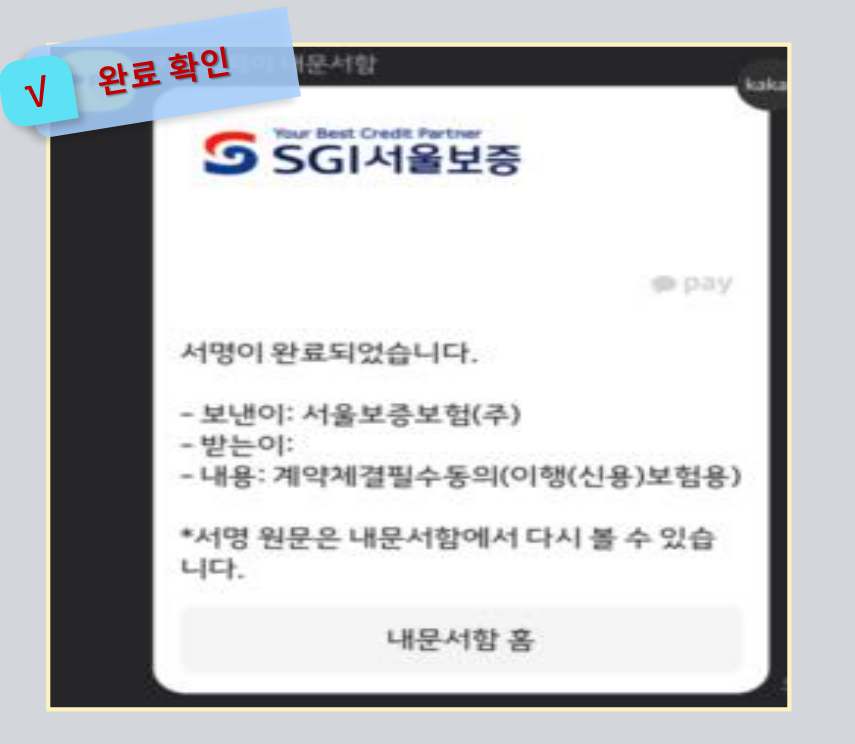

◆ 모든 절차 완료 후 완료여부를 확인하시기 바랍니다.

진행 절차 3 – 완료여부 확인

① 카카오페이 인증방법 – 완료 확인

보증보험 개인정보 제공동의(카카오페이)

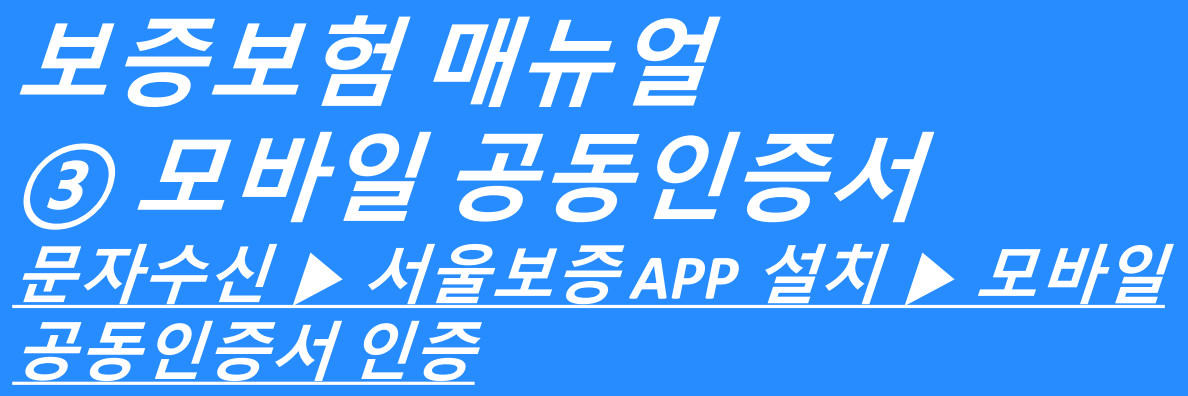

KOSAF SMEs Employment Supporting Scholarship(The Ladder of Hope Scholarship)

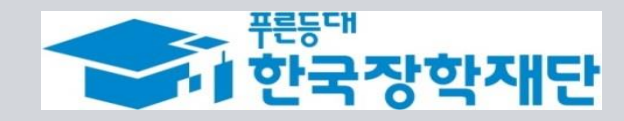

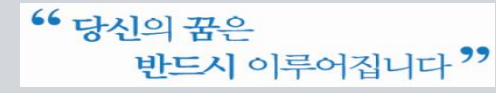

## 보증보험 개인정보 제공동의 (서울보증보험 모바일APP)

② 모바일 공동인증서 – 계약내용 확인

#### 진행 절차 1 – 문자 수신 및 계약 내용 확인

❖ 장학생 심사대상자는 SGI서울보증으로부터 좌측의 보증보험 개인정보동의 안내 문자를 수신하게 됩니다.

#### ★장학재단 홈페이지 내 등록된 본인 핸드폰 번호(연락처)를 반드시 확인★

- ◆ 문자 하단의(좌측 그림의 노란색 음영 부분) URL을 눌러 계약체결 필수동의 화면으로 넘어갑니다.
- ✤ 내용 확인 후 동의 필요 사항에 모두 동의 후 SGI서울보증 APP에서 동의를 합니다.
- 주민등록번호: 본인의 주민번호 입력
- 관리번호: **수신 받은 문자에 나오는 본인의 관리번호** 입력

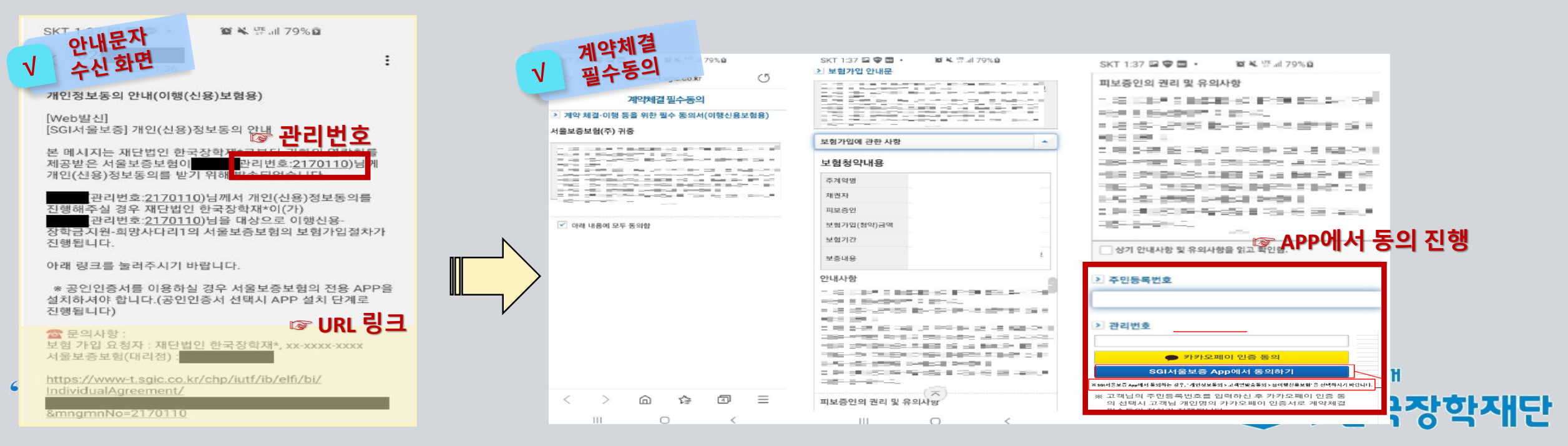

#### \*\* 당신의 꿈은 반드시 이루어집니다 <sup>>></sup>

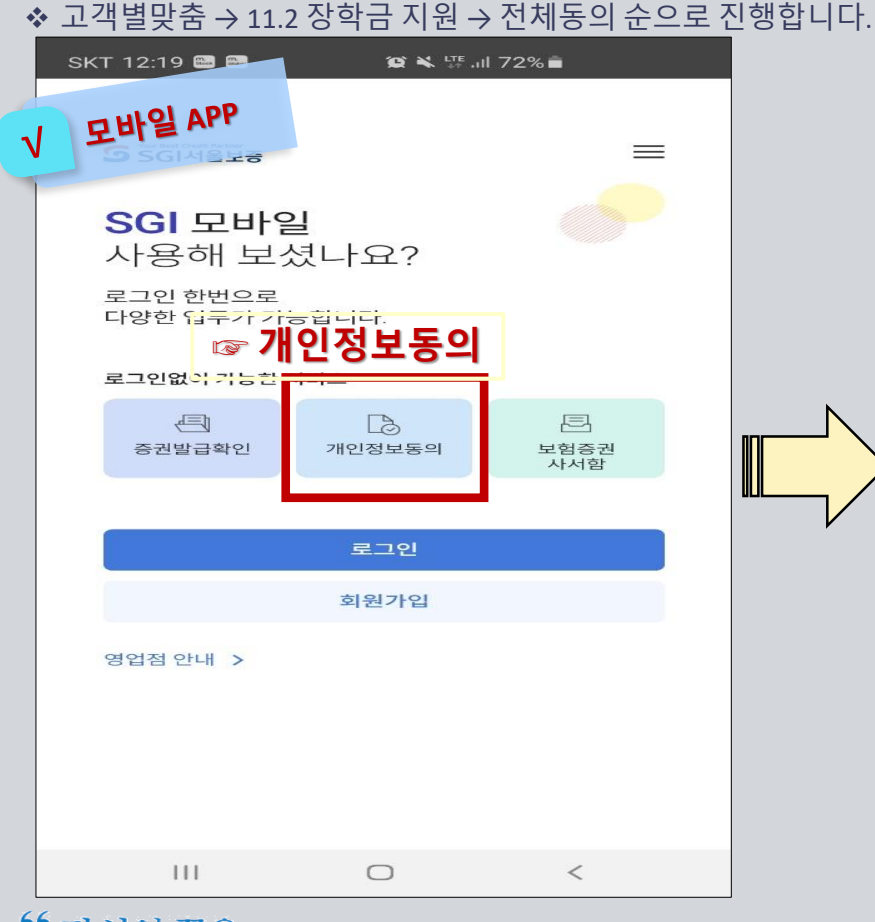

진행 절차 2 – 모바일 APP 동의 진행

✤ SGI서울보증 모바일 APP 설치 후 메인 화면의 [개인정보동의]를 선택합니다.

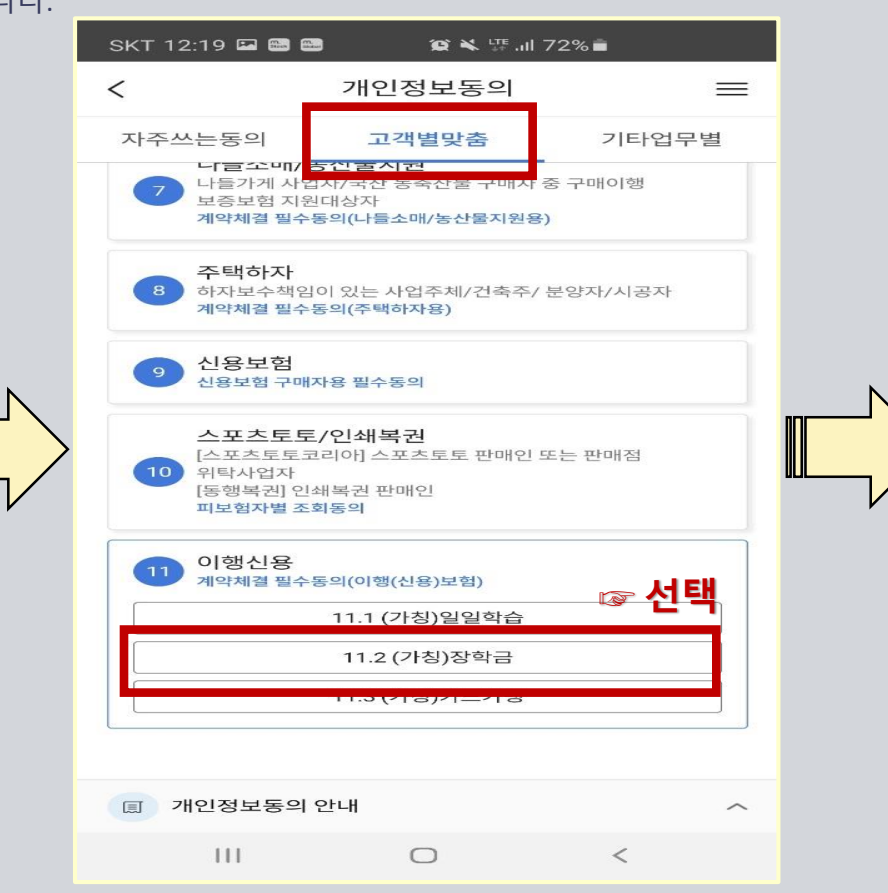

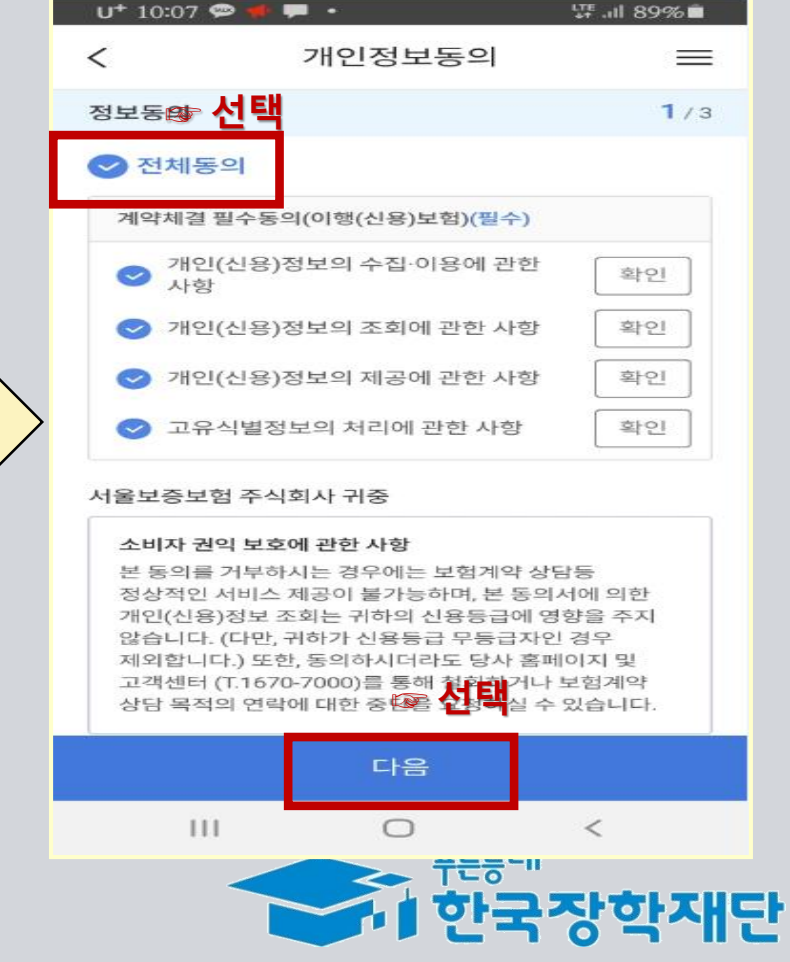

# *보증보험개인정보제공동의(서울보증보험모바일APP)*

# *보증보험개인정보제공동의(서울보증보험모바일APP)*

진행 절차 3 – 공동인증서로 인증

✤ 내용 확인 후 주민등록번호 및 관리 번호를 입력 후 계약 확인 선택 시 모바일 공동인증서로 인증을 진행·완료 합니다.

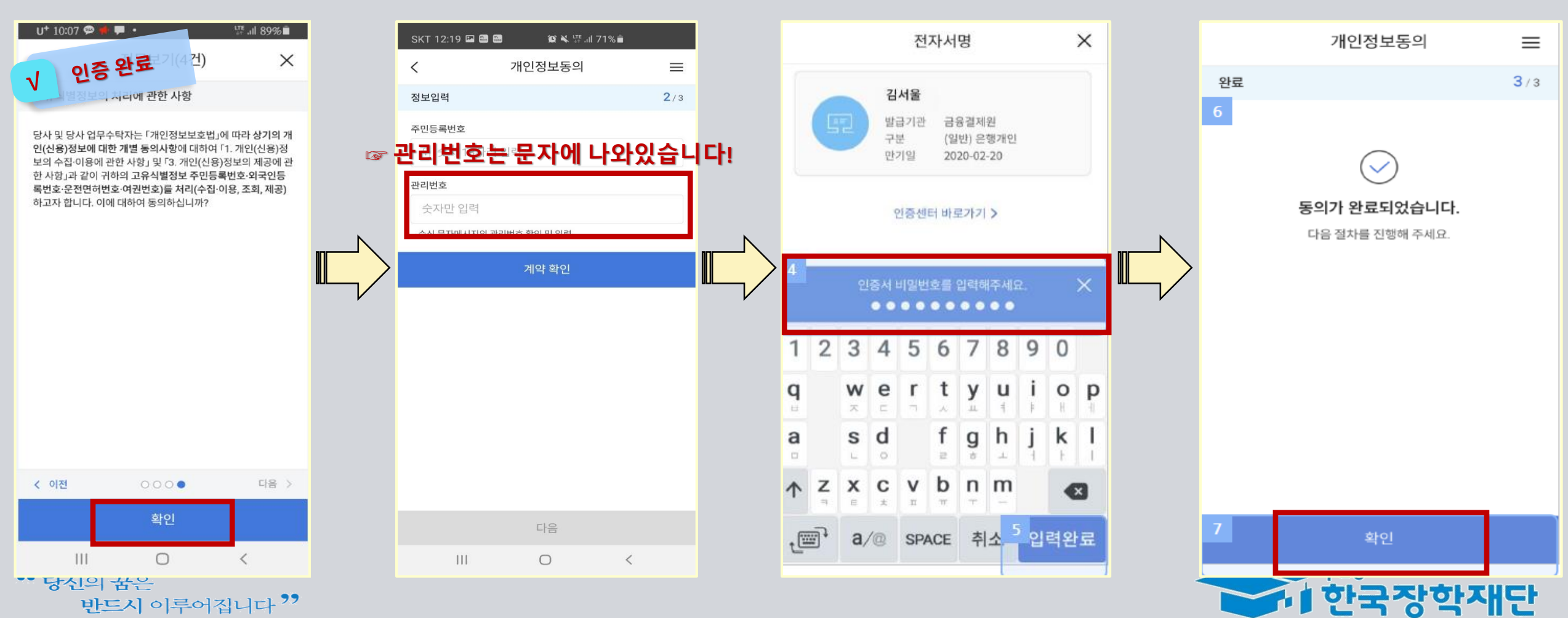

감사합니다.